## Application for network connection

\* : indispensable item

I have read thoroughly "Information Security

Pamphlet"(https://www.jaist.ac.jp/member/data/personal/security-panflet-e.pdf) and give assurance to keep the rules and manners of network security.

) \* (year /month /day

## Please fill in this application form after reading the reverse side.

| * | Your name                                   | First name          | Middle name     | Last name  |  |
|---|---------------------------------------------|---------------------|-----------------|------------|--|
|   | Student ID Number<br>(in case of a student) |                     |                 |            |  |
| * | User ID (username)                          |                     |                 |            |  |
|   | School or Section                           | ☐ Knowledge Scienc  | ce 🗌 Informatio | on Science |  |
|   |                                             | □ Materials Science | 🗌 Other (       | )          |  |
|   | Laboratory                                  |                     |                 |            |  |

| *   | Type of application                                                                        | 🗆 New 🗌 Place change 🔲 Equipment change                                                 |                                   |                  |        |      |   |  |  |
|-----|--------------------------------------------------------------------------------------------|-----------------------------------------------------------------------------------------|-----------------------------------|------------------|--------|------|---|--|--|
|     | 🗆 Knowledge / 🗆 Information / 🗆 Materials                                                  |                                                                                         |                                   |                  |        |      |   |  |  |
|     | Place<br>(Please select one item and fill in<br>the blanks )                               | building floor chain<br>(In case of Materials building, chain number is not necessary.) |                                   |                  |        |      |   |  |  |
|     |                                                                                            | 🗌 Other                                                                                 | (                                 |                  |        |      | ) |  |  |
| ماد | Term of network use                                                                        | From                                                                                    | (year                             | /month           | /d     | ay   | ) |  |  |
| ተ   | (The latest date is your expected date of completion of a course.)                         | То                                                                                      | (year                             | /month           | /d     | ay   | ) |  |  |
| *   | MAC address<br>(Please see reverse side.)                                                  |                                                                                         | :_                                | ::_              | _:::   |      |   |  |  |
| ماد | Operating system                                                                           | □ Windows ( ) □ macOS (                                                                 |                                   |                  |        |      | ) |  |  |
| Ť   | (Please fill in details in ( ). Please fill in your<br>equipment name in case of "Other".) | □ UNIX System □ Other (                                                                 |                                   |                  |        |      |   |  |  |
|     | Antivirus software                                                                         | □ AntiVirus Software provided by RCACI                                                  |                                   |                  |        |      |   |  |  |
| **  | Windows / macOS user MUST<br>use and specify the antivirus<br>software.                    | 🗌 Other                                                                                 | (                                 |                  |        |      | ) |  |  |
|     |                                                                                            | Expiration date<br>software s                                                           | of your antivirus<br>subscription | (year            | /month | ∕day | ) |  |  |
| -   | ** : Also indispensable in case of Windows or macOS                                        |                                                                                         |                                   |                  |        |      |   |  |  |
|     | ℜ For RCACI Use Only                                                                       |                                                                                         |                                   |                  |        |      |   |  |  |
|     | Reception Date: 20                                                                         | /                                                                                       | /                                 | Registration Dat | e:20 / | /    |   |  |  |
|     | Received by: Registered by:                                                                |                                                                                         |                                   |                  |        |      |   |  |  |
|     |                                                                                            | □ Noticed by                                                                            |                                   |                  |        |      |   |  |  |
|     | IPAddress:                                                                                 |                                                                                         |                                   |                  |        |      |   |  |  |
|     | 150. 65                                                                                    |                                                                                         |                                   |                  |        |      |   |  |  |
|     | Host Name:                                                                                 |                                                                                         |                                   |                  |        |      |   |  |  |

- Notice -

• We do not accept this application, if " \* " marked items are not filled in. In case of Windows and Mac OS, "\*\*" marked item is also indispensable.

· This application is valid while you are a member of JAIST.

 $\cdot$  In case of any changes in this application, please immediately inform to Center for Information Science.

 $\cdot$  If you violate "Guidelines for Using JAIST Information Environment" (e.g. to be infected with virus, doing illegal access, using file sharing software and so on), we may disconnect your computer from the network.

· If you need the static IP address, please contact us.

- How to check MAC address (Be careful about the distinguish between wired LAN adapter and wireless one.) -

• Windows 10

Tap the Search button on the taskbar, type cmd in the search box and choose Command Prompt on the top.  $\rightarrow$  Input "getmac /v /fo list"  $\rightarrow$  Phisycal Address is MAC address.

• Windows 7

 $[start] \rightarrow [Program] \rightarrow [Accessary] \rightarrow [Command Prompt] \rightarrow Input "getmac /v /fo list" \rightarrow Phisycal Address is MAC address.$ 

• macOS

 $[System preferences] \rightarrow [Network] \rightarrow [TCP/IP] (Select Ethernet) \rightarrow Ethernet Address is MAC address.$